MODBUS 系列数据采集模块

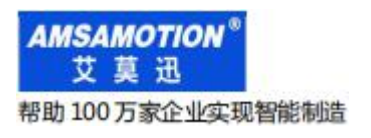

# MODBUS-I32 模块

使用手册--V5.0

| —  | 产品概述                                                                             | 1                |
|----|----------------------------------------------------------------------------------|------------------|
|    | 1.1、产品简介<br>1.2、特点功能<br>1.3、应用场景                                                 | 1<br>1<br>1      |
| 二、 | 产品规格                                                                             | 2                |
|    | <ul> <li>2.1、产品参数</li> <li>2.2、各部分说明</li> <li>2.2.1、端子说明</li></ul>               | 2<br>3<br>4<br>4 |
|    | 2.2.3、数字量输入信号说明                                                                  | 4                |
| 三、 | 本机 MODBUS 寄存器地址                                                                  | 5                |
|    | 3.1、离散量输入                                                                        | 5                |
| 四、 | 产品功能                                                                             | 7                |
|    | <ul> <li>4.1、开关量采集功能</li> <li>4.2、MODBUS RTU 通讯功能</li> <li>4.3、按键复位功能</li> </ul> | 7<br>7<br>7      |
| 五、 | 参数配置说明                                                                           | 7                |
|    | 5.1、配置前准备                                                                        | 7                |
|    | 5.2、使用"艾莫迅 MODBUS 调试工具"配置                                                        | 8                |
|    | 5.2.1、炯珉上央的迁接少骤                                                                  | 8<br>9           |
|    | 5.2.3、修改本机地址                                                                     | 10               |

修订历史

关于我们

## 一、产品概述

## 1.1、产品简介

MODBUS-I32 是一款集数字量采集,带 485 串口 MODUBUS RTU 通讯等功能的模块,是一款 经济稳定、安装简易,适用性强的产品。

## 1.2、特点功能

- 32 路光电隔离数字量输入(对应数量状态指示灯)
- 1路 RS485 通讯接口(端子和 DB9 母头)
- 采用标准 MODBUS RTU 通信,可与 PLC、组态、上位机等进行组网
- 带本模块波特率、站地址拨码开关,方便设置模块参数
- 专用上位机可设置模块参数永久保存
- 电源电路采用防反接设计
- 广泛用于工业现场设备的信号采集

## 1.3、应用场景

MODBUS-I32 模块可应用范围很广,如:PLC、工业自动化、楼宇自控、 POS 系统、电力监控、 门禁医疗、考勤系统、自助银行系统、电信机房监控、信息家电、LED 信息显示设备、测量仪表及环 境动力监控系统、售饭系统等含 RS485 串口的设备或系统。

## 二、产品规格

## 2.1、产品参数

| 主要参数         |                                 |
|--------------|---------------------------------|
| 输入接口 (DI)    |                                 |
| 输入点数         | 32 路                            |
| 输入信号类型       | 开关触点信号或电平信号                     |
| 输入信号有效范围     | DC 20~28V                       |
| 绝缘回路         | 光耦隔离                            |
| 串口参数(RS485 通 | j讯参数)                           |
| 接口类型         | RS485(接线端子和 DB9 母头)             |
| 波特率          | 1200~115200(默认 9600,由波特率拨码开关决定) |
| 通信格式         | 默认8位数据,1位停止,无校验(固定)             |
| 传输距离         | 波特率9600时,485串口通讯1200米,以实际为准     |
| 电源参数         |                                 |
| 工作电压         | DC 24V;带防反接保护                   |
| 功耗           | 2W~4W                           |
| 工作环境         |                                 |
| 工作温度         | -20°C~+70°C                     |
| 存储温度         | -40°C~+85°C                     |
| 其他           |                                 |
| 安装方式         | 导轨                              |
| 尺寸           | 125MM(长)*80MM(宽)*50MM(高),以实物为准  |

## 2.2、各部分说明

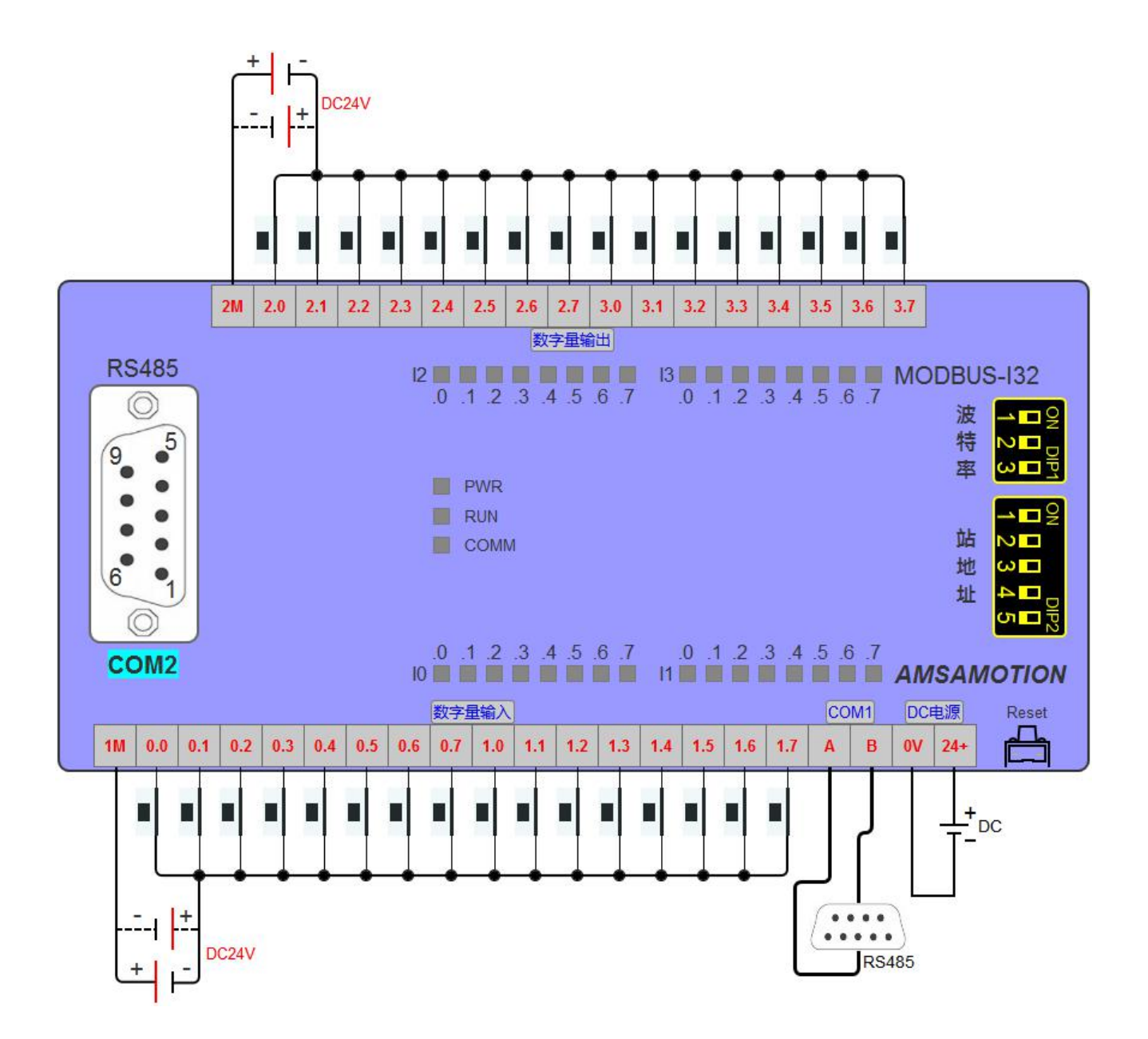

## 2.2.1、端子说明

| 端子标号 | 功能说明             |   | 端子标号  | 功能说明                |
|------|------------------|---|-------|---------------------|
| 24+  | DC 24V 电源正极      |   | 2M    | 第17~32路数字量输入通道公共端   |
| 0V   | DC 24V 电源负极      |   | 2. 0  | 第17路数字量输入           |
| A    | RS485 A          |   | 2. 1  | 第18路数字量输入           |
| В    | RS485 B          |   | 2. 2  | 第19路数字量输入           |
| 1 M  | 第1~16路数字量输入通道公共端 |   | 2. 3  | 第20路数字量输入           |
| 0.0  | 第1路数字量输入         |   | 2.4   | 第21路数字量输入           |
| 0.1  | 第2路数字量输入         |   | 2.5   | 第22路数字量输入           |
| 0. 2 | 第3路数字量输入         |   | 2.6   | 第23路数字量输入           |
| 0. 3 | 第4路数字量输入         |   | 2.7   | 第24路数字量输入           |
| 0.4  | 第5路数字量输入         |   | 3. 0  | 第25路数字量输入           |
| 0.5  | 第6路数字量输入         |   | 3. 1  | 第26路数字量输入           |
| 0.6  | 第7路数字量输入         |   | 3. 2  | 第27路数字量输入           |
| 0.7  | 第8路数字量输入         |   | 3. 3  | 第28路数字量输入           |
| 1.0  | 第9路数字量输入         |   | 3. 4  | 第29路数字量输入           |
| 1.1  | 第10路数字量输入        |   | 3.5   | 第 30 路数字量输入         |
| 1.2  | 第11路数字量输入        |   | 3. 6  | 第31路数字量输入           |
| 1.3  | 第12路数字量输入        |   | 3. 7  | 第32路数字量输入           |
| 1.4  | 第13路数字量输入        |   | 波特率   | RS485 串口波特率的拨码开关    |
| 1.5  | 第14路数字量输入        |   | 站地址   | 本模块站号拨码开关           |
| 1.6  | 第15路数字量输入        |   |       | 与小护力                |
| 1.7  | 第16路数字量输入        |   | Reset | 反让妆钮:<br>每行描址并张健识条料 |
|      |                  | - |       | 及证状状态线:钼肤参数         |

## 2.2.2、指示灯说明

| 名称   | 说明                           |
|------|------------------------------|
| PWR  | 电源指示灯, 上电后即常亮                |
| RUN  | 系统指示灯:模块正常时一秒慢闪, Reset 复位时快闪 |
| COMM | COM 口通讯指示灯, COM 口通讯时闪烁       |

## 2.2.3、数字量输入信号说明

输入信号支持正电/高电或负电/低电接入:

- > 当输入端子接正电/高电信号有效时,对应的输入公共端1/2M 接电源负极;
- > 当输入端子接负电/低电信号有效时,对应的输入公共端1/2M 接电源正极。

## 三、本机 MODBUS 寄存器地址

## 3.1、离散量输入

Г

|            |             | 离散量输注          | 入地址(功能 | 能码: 0x02 | 2)               |
|------------|-------------|----------------|--------|----------|------------------|
| 名称         | PLC<br>对应地址 | MODBUS<br>对应地址 | 读/写    | 数值范围     | 说明               |
| 数字量输入通道1   | 10001       | 0x00           |        |          |                  |
| 数字量输入通道2   | 10002       | 0x01           |        |          |                  |
| 数字量输入通道3   | 10003       | 0x02           |        |          |                  |
| 数字量输入通道4   | 10004       | 0x03           |        |          |                  |
| 数字量输入通道5   | 10005       | 0x04           |        |          |                  |
| 数字量输入通道 6  | 10006       | 0x05           |        |          |                  |
| 数字量输入通道7   | 10007       | 0x06           |        |          |                  |
| 数字量输入通道8   | 10008       | 0x07           |        |          |                  |
| 数字量输入通道9   | 10009       | 0x08           |        |          |                  |
| 数字量输入通道10  | 10010       | 0x09           |        |          |                  |
| 数字量输入通道11  | 10011       | 0x0A           |        |          |                  |
| 数字量输入通道12  | 10012       | 0x0B           |        |          |                  |
| 数字量输入通道13  | 10013       | 0x0C           |        |          |                  |
| 数字量输入通道14  | 10014       | 0x0D           |        |          | 对应数字量输入通道信号状态,   |
| 数字量输入通道15  | 10015       | 0x0E           |        |          | 0表示数字输入通道无有效信号入, |
| 数字量输入通道16  | 10016       | 0x0F           | 只读     | 0或1      | 指示灯灭;            |
| 数字量输入通道17  | 00017       | 0x10           |        |          | 1表示数字输入通道有有效信号输  |
| 数字量输入通道18  | 00018       | 0x11           |        |          | 入,指示灯亮。          |
| 数字量输入通道19  | 00019       | 0x12           |        |          |                  |
| 数字量输入通道20  | 00020       | 0x13           |        |          |                  |
| 数字量输入通道21  | 00021       | 0x14           |        |          |                  |
| 数字量输入通道22  | 00022       | 0x15           |        |          |                  |
| 数字量输入通道23  | 00023       | 0x16           |        |          |                  |
| 数字量输入通道24  | 00024       | 0x17           |        |          |                  |
| 数字量输入通道25  | 00025       | 0x18           |        |          |                  |
| 数字量输入通道26  | 00026       | 0x19           |        |          |                  |
| 数字量输入通道27  | 00027       | 0x1A           |        |          |                  |
| 数字量输入通道28  | 00028       | 0x1B           |        |          |                  |
| 数字量输入通道29  | 00029       | 0x1C           |        |          |                  |
| 数字量输入通道 30 | 00030       | 0x1D           |        |          |                  |
| 数字量输入通道 31 | 00031       | 0x1E           |        |          |                  |

数字量输入通道 32 00032 0x1F

读离散量输入 ModBus RTU 报文示例(0x02 功能码):

发送 MODBUS RTU 报文读取本机的 1~32 输入通道状态, 示例中输入通道 2、8、9、15、19、

24、26、31 有效。

请求报文(16进制): 01 02 00 00 00 20 79 D2

| 请求报文 | 01 | 02  | 00 00   | 00 20 | 79 D2  |
|------|----|-----|---------|-------|--------|
| 字节数  | 1  | 1   | 2       | 2     | 2      |
| 含义   | 站号 | 功能码 | 离散量起始地址 | 地址数量  | CRC校验码 |

应答报文(16进制): 01 02 04 82 41 84 42 60 BF

| 应答报文 | 01 | 02  | 04     | 82 41 84 42 | 60 BF  |
|------|----|-----|--------|-------------|--------|
| 字节数  | 1  | 1   | 1      | 4           | 2      |
| 含义   | 站号 | 功能码 | 数据字节长度 | 32 路数字量输入状态 | CRC校验码 |

应答报文中的 32 路数字量输入状态值 "82 41 84 42" ,其中 "82"对应二进制数 1000 0010 , 从高 bit 位到低 bit 位依次对应数字输入 8-1 通道 , 1 表示输入信号有效 ,指示灯亮 ; 0 表示无有效输 入信号 ,指示灯灭 ,则此时 8、2 输入状态有效 ;

"41"对应二进制数 0100 0001,从高 bit 位到低 bit 位依次对应数字输入 16-9 通道,则此时 15、9 输入状态有效。

"84"对应二进制数 1000 0100,从高 bit 位到低 bit 位依次对应数字输入 24-17 通道,则此时 24、19 输入状态有效。

"42"对应二进制数 0100 0010,从高 bit 位到低 bit 位依次对应数字输入 32-25 通道,则此时 31、26 输入状态有效。信号有效的指示灯亮,其余无有效输入,指示灯灭。

## 四、产品功能

4.1、开关量采集功能

本模块开关量采集的功能,可以支持采集按钮开关、接近开关等开关量信号状态。

#### 4.2、MODBUS RTU 通讯功能

本模块 485 接口为 A、B 端子和 DB9 母头。只要支持标准的 MODBUS RTU 的主站设备 (PLC、 组态、触摸屏、上位机等 ),通过连接模块 485 接口即可采集模块的开关量数据。

#### 4.3、按键复位功能

模块上电时,按住 Reset 复位按钮,直到 MODBUS-I32 灯闪烁 6 次后松开按钮,接着 RUN 灯变快闪,等 RUN 灯恢复慢闪后,再将模块断电至少 3S 后上电,模块即恢复出厂参数,如下表。

| 参数名称 | 参数默认值                                         |
|------|-----------------------------------------------|
| 串口参数 | 波特率由波特率拨码状态决定,校验位 None,停止位 1 位                |
| 本机地址 | 站地址拨码非全 ON 时 , 由站地址拨码状态决定 ; 拨码全 ON 时 , 地址为 32 |

## 五、参数配置说明

本章节针对 MODBUS-I32 的参数配置进行介绍, 波特率、站地址需要结合 DIP 拨码开关, 部分参数用户需选择艾莫迅 MODBUS 调试工具, 以实现相应功能需求。

### 5.1、配置前准备

- 使用 USB 转 485 串口线连接模块 485 口和电脑 USB 口
- 将 DC 24V 外部电源接入模块并通电,通电前请检查电源正负极是否连接正确
- 到艾莫迅官网下载"艾莫迅 MODBUS 调试工具"

## 5.2、使用"艾莫迅 MODBUS 调试工具"配置

## 5.2.1、调试工具的连接步骤

艾莫迅 MODBUS 调试工具的使用(配置或调试功能)与其他上位机一样,需要建立上位机与模块的通讯,请按照以下步骤进行配置工具的连接:

A. 打开配置工具,在"接口型号"栏选择"MODBUS RTU-KEY"

B. 选择对应的产品类别(主机型号),本主机为I32

C. 填写模块地址(1~126),出厂时本模块地址为1

D. 选择串口号,即连接模块的 USB 转 485 串口线在电脑设备管理器中的端口号

E. 选择波特率、校验位、数据位、停止位, 应与模块当前参数一致, 一般默认无需选择

F. 点击开始扫描按钮,成功连接后按钮文字变为停止扫描,其右边通讯状态图标颜色将由黑色变为红色

| 通信参数两罟                 |
|------------------------|
| 接口型号(MODBUS RTV-KEY) - |
| 产品类别: 132 🗸 🗸          |
| 模块地址: 1                |
| 出口设置                   |
| 串口号: COM1 - 数据位 8 -    |
| 波特室: 9600 🔻 停止位: 1 🗸   |
| 校验位: None · 搜索串口       |
| 扫描时间: 50 ms            |
| 开始扫描                   |
|                        |

### 5.2.2、修改 COM 口波特率

### ▶ COM 口的通讯参数说明

| CON                      | 口(485 接线端子和 DB | 9母头)通讯参数 | 类型        |
|--------------------------|----------------|----------|-----------|
| 波特率                      | 数据位            | 停止位      | 校验位       |
| 1200~115200<br>仅支持拨码开关设置 | 8位(固定)         | 1(可修改)   | None(可修改) |

#### ▶ COM 口的波特率设置

RS485 接口的波特率由模块上的"波特率"拨码开关状态决定,注意当模块上电时调整拨码状态时,需将模块断电至少 3S,再上电方可生效。具体关系可见下表(出厂时所有拨码为 OFF)。

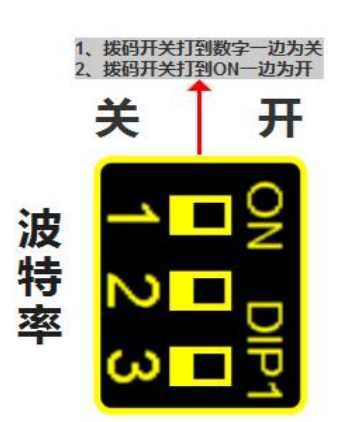

## 波特率拨码对应串口波特率对应表

| 1号开关状态 | 2号开关状态 | 3号开关状态 | 波特率    |
|--------|--------|--------|--------|
| OFF    | OFF    | OFF    | 9600   |
| ON     | OFF    | OFF    | 19200  |
| OFF    | ON     | OFF    | 38400  |
| ON     | ON     | OFF    | 57600  |
| OFF    | OFF    | ON     | 115200 |
| ON     | OFF    | ON     | 1200   |
| OFF    | ON     | ON     | 2400   |
| ON     | ON     | ON     | 4800   |

▶ COM 口参数设置说明

如下图所示,在"串口设置"区域,从下拉清单中选择对应串口的通讯参数后(校验位与停止位),

点击右方同一垂直线位置的"设置"按钮, 再将模块断电至少 3S 后上电, 新设置串口参数即生效。

| 模块参数设置<br>串口设置 |           |                          | -            |
|----------------|-----------|--------------------------|--------------|
| 波特率: 9600      |           | 数据位: <sup>8</sup>        | •            |
| 校验位:None       | $\supset$ | 停止位:①                    | ) -          |
| 固件版本:          |           | していていていていていていていていていています。 | $\mathbf{D}$ |

#### 5.2.3、修改本机地址

### ▶ <u>设置 1~32</u> 站号

修改站号的范围在 1~32,必须通过调整模块上"站地址"拨码开关的状态设置,注意当模块上电时调整拨码状态时,需将模块断电至少 3S,再上电方可生效。具体对应关系如下表中所示(出厂时所有拨码为 OFF)。

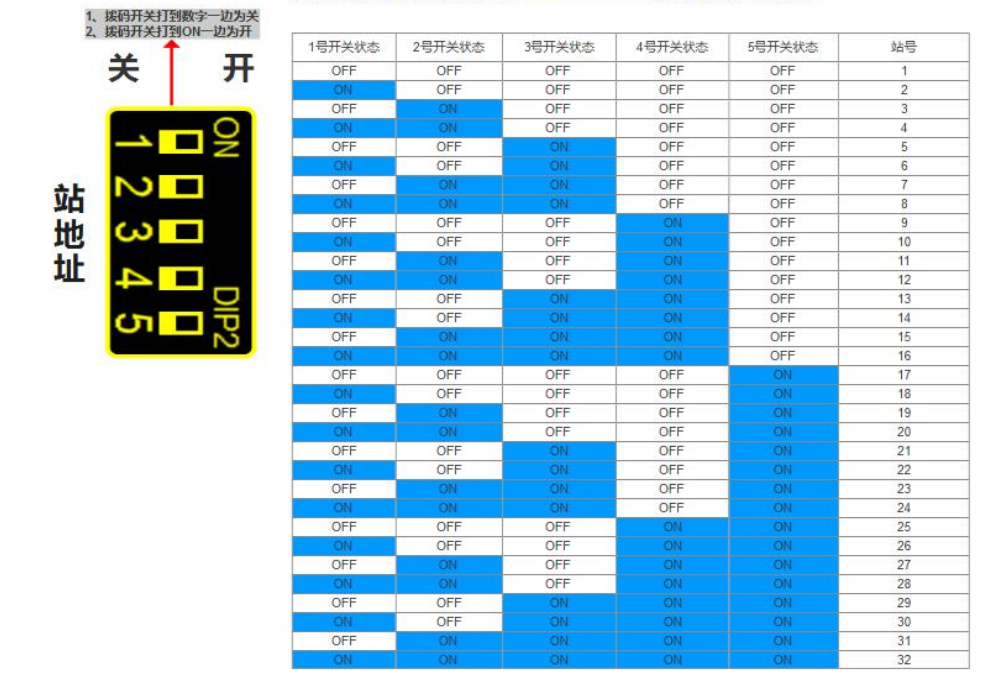

#### 站地址拨码对应MODBUS模块站号表

### ▶ <u>设置 33~126 站号</u>

本模块可设置的最高站号为 126,当"站地址"拨码开关的所有状态为 ON 时(即设置前模块站 号为 32),方可通过调试工具给模块设置 33~126 之间的站号。

如下图所示,在"配置从机地址"区域填写所需设置的模块地址后,点击右方同一水平线位置的 "设置"按钮,再将模块断电至少3S后上电,新设置模块地址即生效。

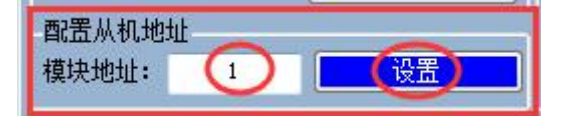

## 修订历史

| 版本  | 修订日期       | 修订说明  | 维护人 |
|-----|------------|-------|-----|
| 5.0 | 2021.04.26 | 带拨码版本 | LIN |
|     |            |       |     |
|     |            |       |     |

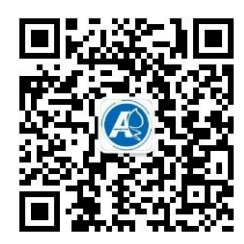

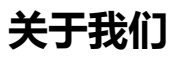

官方网站:<a href="http://amsamotion.com">http://amsamotion.com</a>邮箱:amx@amsamotion.com</a>技术热线:4001-522-518 拨1销售热线:4001-522-518 拨2公司地址:广东省东莞市南城区袁屋边艺展路9号兆炫制造园 B 栋1 楼